## Setting Up Subcontractor Tracking in QuickBooks

With a little customization, you can set up a way to track your subcontractor insurance certificates in QuickBooks. First, we'll get your vendors set up so that Quickbooks can find your subcontractors and their insurance information.

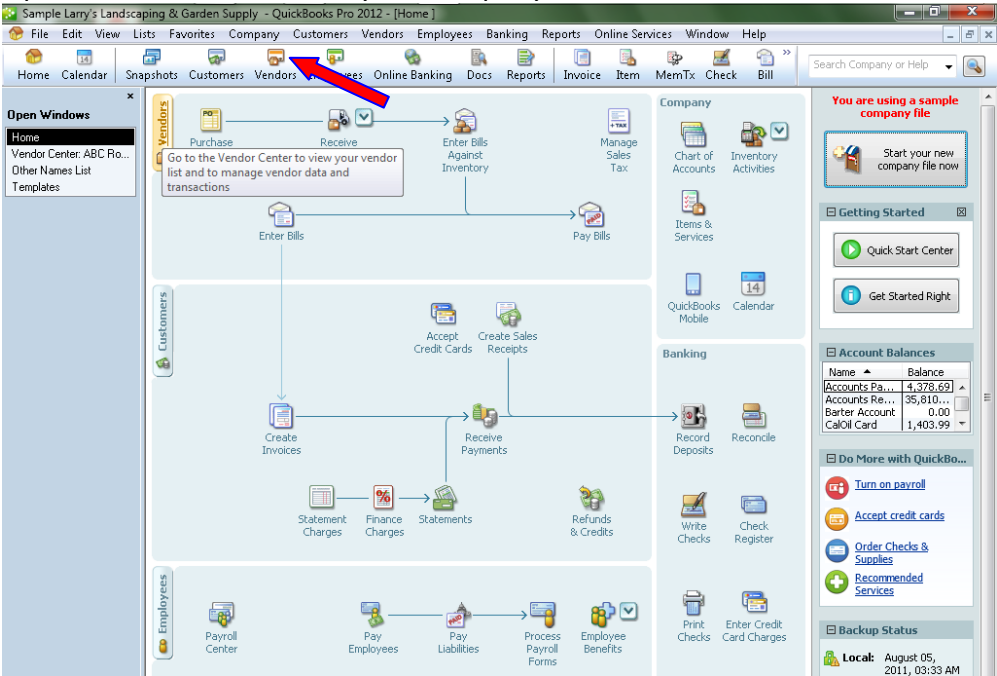

Open the Vendor Center in your company QuickBooks file.

Look down the list from the top and find the first company listed that is a subcontractor. Double click on the name so that the vendor information box opens. It will look like this:

| 🔗 🗔 🖉                                                                                                    |                                                                                                    |              |            | 0                |                                  | 🗈 🛋                    | 1 (2)                                           | 1         | Ph                           |                             | (A) 2                           | ·                         |                              |             |
|----------------------------------------------------------------------------------------------------|----------------------------------------------------------------------------------------------------|--------------|------------|------------------|----------------------------------|------------------------|-------------------------------------------------|-----------|------------------------------|-----------------------------|---------------------------------|---------------------------|------------------------------|-------------|
| fome Calendar Snaps                                                                                                    | hots Customers Ver                                                                                                    | ndors Emp    | loyees (   | Online Ba        | nking [                          | locs Reports           | Invoice                                         | Item      | MemTx                        | Check                       | Bill                            | Sear                      | th Company or H              | telp 👻 🧕    |
| 🛅 New Vendor 🔹 🍸                                                                                                    | New <u>T</u> ransactions •                                                                                                    | 🚔 Print      | • 🖑 E      | i <u>s</u> cel • | 🗒 Word                           | •                      |                                                 |           |                              |                             |                                 |                           |                              |             |
| Vendors Transact                                                                                                    | ions                                                                                                    | Vendo        | r Inform   | ation            |                                  |                        |                                                 |           | 0                            | Attach                      | Edit Ve                         | ndor                      | Reports for                  | this Vendor |
| iew Active Vendors                                                                                                    | •                                                                                                    | Ve Ve        | ndor Name  | ABC R            | ofing                            |                        |                                                 | Con       | tact                         |                             |                                 |                           | = QuickReport                | 1           |
| ind.                                                                                                    |                                                                                                    | - V          | endor Type | Subcor           | tractors                         |                        |                                                 | PH        | none                         |                             |                                 |                           | • Open Balar                 | ice         |
|                                                                                                    | <u> </u>                                                                                                    | Com          | pany Name  | B ABC Ro         | ofing Inc.                       |                        |                                                 | Alt Ph    | none                         |                             |                                 |                           |                              |             |
| Name B                                                                                                    | alance Total Attach                                                                                                    |              | Addres:    | S ABC RO         | ofing                            |                        |                                                 |           | Fax                          |                             |                                 |                           |                              |             |
| BC Roofing                                                                                                    | 0.00                                                                                                    | <b>^</b>     |            |                  |                                  |                        |                                                 | E         | Imail                        |                             |                                 |                           |                              |             |
| Bank of Anycity                                                                                                    | 0.00                                                                                                    |              |            |                  |                                  |                        | Acc                                             | ount Nur  | nber                         |                             |                                 |                           | •                            |             |
| Barnes Insulation                                                                                                    | 0.00                                                                                                    |              |            |                  |                                  |                        |                                                 | 16        | Britis                       |                             |                                 |                           |                              |             |
| Bayshore CalOil Service                                                                                                    | 0.00                                                                                                    |              |            | Map              | Unection                         |                        |                                                 |           |                              |                             |                                 |                           |                              |             |
| Bayshore Water                                                                                                    | 22                                                                                                    |              |            |                  |                                  |                        |                                                 |           |                              |                             |                                 |                           |                              |             |
| Brown Equipment Rental                                                                                                    | 0.00                                                                                                    |              | Note       | -                |                                  |                        |                                                 |           | r                            | -                           |                                 | -                         |                              |             |
|                                                                                                    |                                                                                                    |              |            |                  |                                  |                        |                                                 |           | l                            | Edit Notes                  | 10                              | D05                       | Urder Chec                   | 385         |
| Cal Gas & Electric                                                                                                    | 137.50                                                                                                    |              |            |                  |                                  |                        |                                                 |           |                              |                             |                                 |                           |                              |             |
| al Gas & Electric<br>Cal Telephone                                                                                                    | 137.50<br>45.00                                                                                                    |              |            |                  |                                  |                        |                                                 |           |                              |                             |                                 |                           |                              |             |
| Tal Gas & Electric<br>Tal Telephone<br>TalOil Company                                                                                                    | 137.50<br>45.00<br>0.00                                                                                                    | Show         | All Trans  | ac 💌             | Filter By                        | All                    | ▼ Da                                            | te This   | Fiscal Yea                   | r 💌                         | 10/01/20:                       | 16 - 09/30,               | /2017                        |             |
| al Gas & Electric<br>Cal Telephone<br>CalOil Company<br>Campion, Patrick, CPA                                                                                                    | 137.50<br>45.00<br>0.00<br>0.00                                                                                                    | Show         | All Trans  | ac 💌             | Filter By                        | All                    | ▼ Da                                            | ite This  | Fiscal Yea                   | r 👻                         | 10/01/20:                       | 16 - 09/30,               | /2017                        |             |
| Cal Gas & Electric<br>Cal Telephone<br>CalOil Company<br>Campion, Patrick, CPA<br>Charlie's Drywall Service                                                                                                    | 137.50<br>45.00<br>0.00<br>0.00<br>0.00                                                                                                    | Show<br>Type | All Trans  | ac 💌             | Filter By<br>Num                 | All                    | ✓ Date<br>Date                                  | te This   | Fiscal Yea                   | r 💌<br>Acco                 | 10/01/20:<br>unt<br>date range  | 16 - 09/30,<br>"This Fisc | /2017<br>Amount              |             |
| Cal Gas & Electric<br>Cal Telephone<br>CalOil Company<br>Campion, Patrick, CPA<br>Charlie's Drywall Service<br>Chris Markley                                                                                                    | 137.50<br>45.00<br>0.00<br>0.00<br>0.00<br>0.00                                                                                                    | Show<br>Type | All Trans  | ac 💌             | Filter By<br>Num<br>iere are no  | All transactions of    | ▼ Da<br>Date<br>type "All Tra                   | ite This  | : Fiscal Yea<br>s", filtered | r 💌<br>Acco<br>by "All", in | 10/01/20:<br>unt<br>date range  | 16 - 09/30,<br>"This Fisc | /2017<br>Amount<br>al Year". |             |
| cal Gas & Electric<br>cal Telephone<br>calOil Company<br>campion, Patrick, CPA<br>harrie's Drywall Service<br>chris Markley<br>city of Bayshore                                                                                                    | 137.50<br>45.00<br>0.00<br>0.00<br>0.00<br>0.00<br>0.00                                                                                                    | Show<br>Type | All Trans  | ac 💌             | Filter By<br>Num<br>iere are no  | All transactions of    | <ul> <li>Date</li> <li>type "All Tra</li> </ul> | nte This  | ; Fiscal Yea<br>s", filtered | r 💌<br>Acco<br>by "All", in | 10/01/20:<br>unt<br>date range  | 16 - 09/30,<br>"This Fisc | /2017<br>Amount<br>al Year". |             |
| cal Gas & Electric<br>cal Telephone<br>caloil Company<br>campion, Patrick, CPA<br>charlie's Drywall Service<br>charle's de store<br>city of Bayshore<br>city of Bayshore<br>city of Middlefield                                                                                                    | 137.50<br>45.00<br>0.00<br>0.00<br>0.00<br>0.00<br>0.00                                                                                                    | Show<br>Type | All Trans  | ac 💌             | Filter By<br>Num<br>Iere are no  | All<br>transactions of | ▼ Da<br>Date<br>type "All Tra                   | nte This  | : Fiscal Yea<br>s", filtered | r 💌<br>Acco<br>by "All", in | 10/01/20:<br>unt<br>date range  | 16 - 09/30,<br>"This Fisc | /2017<br>Amount<br>al Year". |             |
| al Gas & Electric<br>Lal Telephone<br>Lal Telephone<br>Campion, Patrick, CPA<br>Charlie's Drywall Service<br>Chris Markley<br>Dry of Bayshore<br>Dry of Bayshore<br>Computer Services by DJ                                                                                                    | 137.50<br>45.00<br>0.00<br>0.00<br>0.00<br>0.00<br>0.00<br>0.00                                                                                                    | Show<br>Type | All Trans  | ac 💌             | Filter By<br>Num<br>iere are no  | All<br>transactions of | ■ Date<br>Date<br>type "All Tra                 | nte This  | : Fiscal Yea<br>s", filtered | r 💌<br>Acco<br>by "All", in | 10/01/20:<br>unt<br>date range  | 16 - 09/30,<br>"This Fisc | /2017<br>Amount<br>al Year". |             |
| Cal Gas & Electric<br>Cal Telephone<br>Cal Telephone<br>Campion, Patrick, CPA<br>Charlie's Drywall Service<br>Chris Markley<br>Chris Markley<br>Chris Markley<br>Chris Markley<br>Christer Services Sty DJ<br>Computer Services by DJ<br>Conner Garden Supples                                                                                                    | 137.50<br>45.00<br>0.00<br>0.00<br>0.00<br>0.00<br>0.00<br>0.00                                                                                                    | Show         | All Trans  | ac 💌             | Filter By<br>Num<br>Iere are no  | All<br>transactions of | Date type "All Tra                              | ansaction | : Fiscal Yea<br>s", filtered | r •<br>Acco<br>by "All", in | 10/01/201<br>unt<br>date range  | 16 - 09/30,<br>"This Fisc | /2017<br>Amount<br>al Year". |             |
| za Gas & Electric<br>Zal Telephone<br>Zanpion, Patrick, CPA<br>Zanpion, Patrick, CPA<br>Zansi Markley<br>Zhy of Bayshore<br>Zhy of Middlefield<br>Zhy of Middlefield<br>Zonner Garden Supples<br>minokrement Developm                                                                                                    | 137.50<br>45.00<br>0.00<br>0.00<br>0.00<br>0.00<br>0.00<br>0.00                                                                                                    | Show         | All Trans  | ac 💌             | Filter By<br>Num<br>lere are no  | All<br>transactions of | Date                                            | ate This  | : Fiscal Yea<br>s", filtered | r v<br>Acco<br>by "All", in | 10/01/20:<br>unt<br>date range  | 16 - 09/30,<br>"This Fisc | /2017<br>Amount<br>al Year". |             |
| al Gas & Electric<br>2al Gal Telephone<br>SafOll Company<br>SanDion, Patrick, CPA<br>Danle's Drywall Service<br>Drus Markley<br>Zhy of Middlefield<br>Computer Services by DJ<br>Computer Sarvices by DJ<br>Compet Garden Supples<br>Simployment Developm<br>Spress Delivery Service                                                                                                    | 137.50<br>45.00<br>0.00<br>0.00<br>0.00<br>0.00<br>0.00<br>127.20<br>0.00<br>0.00<br>0.00                                                                                                    | Show<br>Type | All Trans  | ac 💌             | Filter By<br>Num<br>lere are no  | All<br>transactions of | ▼ Da<br>Date<br>type "All Tra                   | ansaction | : Fiscal Yea                 | r 💌<br>Acco<br>by "All", in | 10/01/20:<br>unk<br>date range  | 16 - 09/30,<br>"This Fisc | /2017<br>Amount<br>al Year". |             |
| al Gas & Electric<br>(al Telephone<br>(al Telephone)<br>(al Telephone)<br>(al                                                                                                    | 137.50<br>45.00<br>0.00<br>0.00<br>0.00<br>0.00<br>0.00<br>0.00                                                                                                    | Show         | All Trans  | ac 💌             | Filter By<br>Num<br>iere are no  | All                    | Date     Date     type "All Tra                 | ansaction | : Fiscal Yea                 | r 💌<br>Acco<br>by "All", in | 10/01/201<br>unt<br>date range  | 16 - 09/30,<br>"This Fisc | /2017<br>Amount<br>al Year", |             |
| al Gas & Electric<br>(al Telephone<br>(adoll Company<br>ampion, Patrick, CPA<br>Enaities Drywall Service<br>Dris Markley<br>(adoll Service Service)<br>(adoll Services by D)<br>comer Garden Supples<br>computer Services by D)<br>comer Garden Supples<br>molycomet. Developm<br>(apress Delivery Service<br>areat Statewide Bank<br>(ausman's Nursery)                                                                                                    | 137,50<br>45,00<br>0,00<br>0,00<br>0,00<br>0,00<br>0,00<br>0,00                                                                                                    | Show         | All Trans  | ac 💌             | Filter By<br>Num<br>iere are no  | All<br>transactions of | Date type "All Tra                              | ansaction | : Fiscal Yea                 | r v<br>Acco<br>by "All", in | 10/01/201<br>unt<br>date range  | 16 - 09/30,               | /2017<br>Amount<br>al Year", |             |
| al Gas & Blectric<br>(al Telephone<br>(alcoli Company<br>(ampion, Pabrick, CPA<br>(ampion, Pabrick, CPA<br>(ampion, Pabrick, CPA<br>(ampion)<br>(ampion)<br>(ampio | 137,50<br>45,00<br>0,00<br>0,00<br>0,00<br>0,00<br>0,00<br>0,00                                                                                                    | Show         | All Trans  | ac 💌             | Filter By<br>Num<br>iere are no  | All<br>transactions of | Date type "All Tra                              | ansaction | : Fiscal Yea                 | r v<br>Acco<br>by "All", in | 10/01/201<br>unk<br>date range  | 16 - 09/30,               | /2017<br>Amount<br>al Year". |             |
| al Gas & Electric<br>(al Telephone<br>(aloi) Company<br>(anpion, Pabrick, CPA<br>(anbiel's Drywall Service<br>(aloi) Computer Service<br>(aloi) Computer Service<br>(aloi)                                                                                                    | 137,55<br>45,00<br>0,00<br>0,00<br>0,00<br>0,00<br>0,00<br>0,00                                                                                                    | Show<br>Type | All Trans  | ac 💌             | Filter By<br>Num<br>lerre are no | All                    | Date                                            | nte This  | : Fiscal Yea                 | Acco                        | 10/01/201<br>unk<br>date range  | 16 - 09/30,<br>"This Fisc | /2017<br>Amount<br>al Year", |             |
| al Gas & Electric<br>La Telephone<br>Lafoll Company<br>Lampion, Patrick, CPA<br>Lampion, Patrick, CPA<br>Lampion, Patrick, CPA<br>Lampione, Centre<br>Law, of Middlefield<br>Computer Services by DJ<br>Comer Garden Supples<br>Jorners Garden Supples<br>Lampionent. Developm<br>Express Delivery Service<br>areat Statewide Bank<br>Lissman's Narery<br>Internal Revenue Service<br>Arendoa Mechanical                                                                                                    | 137,80<br>45,00<br>0,00<br>0,00<br>0,00<br>0,00<br>0,00<br>0,00<br>127,20<br>0,00<br>0,00<br>669,12<br>0,00<br>0,00<br>0,00<br>0,00<br>0,00<br>0,00                                                                                                    | Show         | All Trans  | ac 💌             | Filter By<br>Num<br>lerre are no | All                    | Date type "All Tra                              | nte This  | Fiscal Yea                   | Acco                        | 10/01/20:<br>unt<br>date range  | 16 - 09/30,<br>"This Fisc | i2017<br>Amount<br>al Year". |             |
| al Gas & Blechric<br>LaTelephone<br>Zabil Company<br>Zampion, Pabrick, CPA<br>Zahrifs Drywall Service<br>Dris Markley<br>Zhy of Bayshore<br>Zhy of Middlefield<br>Computer Services by DJ<br>Comer Garden Supples<br>Employment Developm<br>Supress Delivery Service<br>Freat Statework Benk<br>Kausman's Nursery<br>Internal Revenue Service<br>Arendoza Michanical<br>Hetal Works<br>Kiddlefield Nursery                                                                                                    | 137,55<br>45,00<br>0,00<br>0,00<br>0,00<br>0,00<br>0,00<br>127,20<br>0,00<br>0,00<br>0 | Show         | All Trans  | ac 💌             | Filter By<br>Num<br>liere are no | All<br>transactions of | Date type "All Tre                              | ansaction | Fiscal Yea                   | Acco                        | 10/01/20:<br>unit<br>date range | 16 - 09/30,               | /2017<br>Amount<br>al Year", |             |

Click on the "Edit Vendor" button.

Then click on the "Additional Info" tab to the right of the "Address Info" tab. You will now see something similar to this:

| 👔 Sample Larry's Landscaping & C                    | arden Supply - QuickBooks Pro                    | 2012 - [Edit Vendo    | or]                    | -       |           |                    |            |          |
|-----------------------------------------------------|--------------------------------------------------|-----------------------|------------------------|---------|-----------|--------------------|------------|----------|
| 🌳 File Edit View Lists Fav                          | orites Company Customers                         | Vendors Emplo         | yees Banking           | Reports | Online S  | ervices N          | Window     | Help     |
| 😁 👿 률<br>Home Calendar Snapshots C                  | iustomers Vendors Employee:                      | 🗞<br>5 Online Banking | Docs Reports           | Invoice | 🛃<br>Item | <b>₿₽</b><br>MemTx | 🗾<br>Check | n 🔁 Bill |
| Vendor Name ABC Roofing Current Balance : 0.00      | How do I adjust the cu                           | rrent balance?        | OK<br>Cancel           |         |           |                    |            |          |
| Address Info Additional                             | Info Account Prefill                             |                       | No <u>t</u> es<br>Help |         |           |                    |            |          |
| Categorizing and Defaults<br>Type<br>Subcontractors | Custon Fields<br>Web URL<br>Work Comp Expiration |                       | Vendor is              |         |           |                    |            |          |
| Terms                                               | Work Comp Agent                                  |                       |                        |         |           |                    |            |          |
| Credit Limit<br>Tax ID                              | General Liability Ex<br>General Liability Agent  |                       |                        |         |           |                    |            |          |
| Vendor eligible for <u>1</u> 099                    | -                                                | ne Fields             |                        |         |           |                    |            |          |
|                                                     |                                                  |                       | · · ·                  |         |           |                    |            |          |

In the "Type" box, click the down arrow and select "Subcontractors". To the right is the "Custom Fields" area. If your version of QuickBooks does not have the fields to the right for your subcontractor insurance information, you can add them. We will now set up the fields for insurance information in this area as you see them in the picture. Once you add these fields they will always appear in this Additional Information area. Click on the "Define Fields" button. In the first box under Label type in "Work Comp Expiration" then click the check box under Vendor so that this field will appear for your vendors.

Your screen now looks like this:

| Set up Custom Fields for Names | -    |      |      | ×      |
|--------------------------------|------|------|------|--------|
|                                | Use  | for: |      |        |
| Label                          | Cust | Vend | Empl | UK     |
| Spouse's Name                  | 1    |      | 1 -  | Cancel |
| Birthday                       | 1    |      | 1    |        |
| Date of last raise             |      |      | 1    | Help   |
| Discount Available             |      |      |      |        |
| Web URL                        | 1    | 1    |      |        |
| Work Comp Expiration           |      | 1    |      |        |
|                                |      |      |      |        |
|                                |      |      |      |        |
|                                |      |      |      |        |
|                                |      |      |      |        |
|                                |      |      |      |        |
|                                |      |      |      |        |
|                                |      |      |      |        |
|                                |      |      |      |        |
|                                |      |      | -    |        |
|                                |      |      |      |        |

## Builders Mutual INSURANCE COMPANY® PO Box 150005, Raleigh, NC 27624-0005 | (800) 809.4859 | buildersmutual.com/audit

Now add the other fields as shown below:

| Se | et up Custom Fields for Names | -          |      |      | ×         |
|----|-------------------------------|------------|------|------|-----------|
|    |                               | Use I      | for: |      |           |
|    | Label                         | Cust       | Vend | Empl |           |
|    | Spouse's Name                 | _ <b>✓</b> |      | ✓ ^  | Cancel    |
|    | Birthday                      | 1          |      |      |           |
|    | Date of last raise            |            |      | 1    | Help      |
|    | Discount Available            |            |      |      |           |
|    | Web URL                       | 1          | 1    |      |           |
|    | Work Comp Expiration          |            | 1    |      |           |
|    | Work Comp Agent               |            | 1    |      |           |
|    | WC Agent Phone                |            | 1    |      |           |
|    | General Liability Expiration  |            | 1    |      |           |
|    | General Liability Agent       |            | 1    |      |           |
|    | GL Agent Phone                |            | 1    |      | • • • • • |
|    |                               |            |      |      |           |
|    |                               |            |      |      |           |
|    |                               |            |      |      |           |
|    |                               |            |      | -    |           |
|    |                               |            |      |      |           |

Now Click OK and you'll see the fields in the Additional Info area. Now you can add the date that each subcontractor's insurance expires on and have the agent information handy to call for the certificate.

| 🔮 Samp | le Larry's     | Landscap            | ing & Ga  | irden Su         | apply - Qu                  | ickBooks           | Pro 2012 - [              | Edit Ver      | ndor]   |                  | -       | -        | -        |              | -         |    |        |         |           | ) X    |   |
|--------|----------------|---------------------|-----------|------------------|-----------------------------|--------------------|---------------------------|---------------|---------|------------------|---------|----------|----------|--------------|-----------|----|--------|---------|-----------|--------|---|
| 🌳 File | Edit \         | /iew List           | ts Favo   | rites (          | Company                     | Custom             | ers Vendo                 | rs Emp        | oloyees | Banking          | Reports | Online S | Services | Window       | Help      |    |        |         |           | - 6    | × |
| Home   | ात<br>Calendar | 5naps               | hots Ci   | astomer          | s Vendors                   | Employ             | yees Online               | 🗞<br>: Bankin | g Docs  | Report:          | Invoice | e Item   | MemT:    | 🗾<br>x Check | 💼<br>Bill | >> | Search | Company | / or Help | -      | ] |
| Vendor | Name           | ABC R               | oofing    |                  |                             |                    |                           |               |         | OK               |         |          |          |              |           |    |        |         |           |        |   |
| Curren | t Balance      | 0.00                |           |                  | How do I                    | adjust the         | current bala              | nce?          |         | ancel            |         |          |          |              |           |    |        |         |           |        |   |
| Add    | ress Info      | Add                 | įtional I | nfo              | Account Pr                  | efil               |                           |               |         | Notes            |         |          |          |              |           |    |        |         |           |        |   |
| Accou  | nt No.         |                     |           |                  |                             |                    |                           |               |         | Help             |         |          |          |              |           |    |        |         |           |        |   |
| Cate   | gorizing ar    | nd Defaults         |           | - Custo<br>Web U | om Fields<br>IRL            |                    |                           |               |         |                  |         |          |          |              |           |    |        |         |           |        |   |
| Subo   | ontractors     |                     | •         | Work C           | Comp Expirat                | ion 7/13/          | 12                        |               | ina Ver | idor is<br>ctive |         |          |          |              |           |    |        |         |           |        |   |
| Terms  |                |                     | •         | Work G           | comp Agent<br>jent Phone    | South<br>234-3     | iern Insuranc<br>367-4321 | e             |         |                  |         |          |          |              |           |    |        |         |           |        |   |
| Credit | Limit          |                     |           | Genera           | al Liability Ex             | 7/13/              | 12                        | Ī.            |         |                  |         |          |          |              |           |    |        |         |           |        |   |
| Tax II |                |                     |           | Genera<br>GL Age | a Liability Ag<br>ent Phone | ent South<br>234-3 | iern Insuranc<br>367-4321 | e             |         |                  |         |          |          |              |           |    |        |         |           |        |   |
| Ve 🗌   | ndor eligib    | le for <u>1</u> 099 | 9         |                  |                             | C                  | efine Fields              |               |         |                  |         |          |          |              |           |    |        |         |           |        |   |
|        |                |                     |           |                  |                             |                    |                           | _             |         |                  |         |          |          |              |           |    |        |         |           |        |   |
|        |                |                     |           |                  |                             |                    |                           |               |         |                  |         |          |          |              |           |    |        |         |           |        |   |
|        |                |                     |           |                  |                             |                    |                           |               |         |                  |         |          |          |              |           |    |        |         |           |        |   |
|        |                |                     |           |                  |                             |                    |                           |               |         |                  |         |          |          |              |           |    |        |         |           |        |   |
|        |                |                     |           |                  |                             |                    |                           |               |         |                  |         |          |          |              |           |    |        |         |           |        |   |
|        |                |                     |           |                  |                             |                    |                           |               |         |                  |         |          |          |              |           |    |        |         |           |        |   |
|        |                |                     |           |                  |                             |                    |                           |               |         |                  |         |          |          |              |           |    |        |         |           |        |   |
|        |                |                     |           |                  |                             |                    |                           |               |         |                  |         |          |          |              |           |    |        |         |           |        |   |
|        |                |                     |           |                  |                             |                    |                           |               |         |                  |         |          |          |              |           |    |        |         |           |        |   |
|        |                |                     |           |                  |                             |                    |                           |               |         |                  |         |          |          |              | -         |    |        |         |           |        |   |
|        |                | 6                   | 1         | 0                | 0                           | 0                  | 3                         | 1             | ē 🛛     |                  |         |          |          |              |           |    |        | 🛱 atl   | P 1       | :59 AM |   |

If you would like a reminder on the date of expiration you can set up a "To Do" in your calendar. Start by clicking on the Notes button.

## Builders Mutual INSURANCE COMPANY®

PO Box 150005, Raleigh, NC 27624-0005 | (800) 809.4859 | buildersmutual.com/audit

This is the area where you can log notes about this particular vendor. Now click on the "New To Do" button. See below:

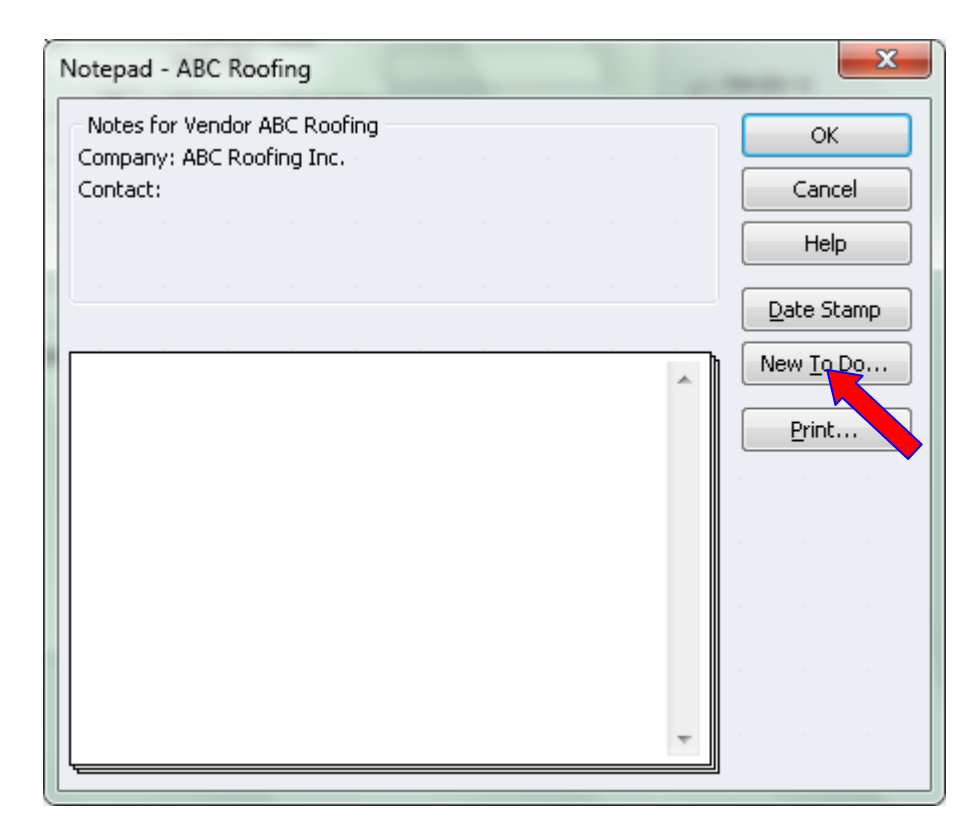

Type in your reminder and chose the date of expiration or an earlier date for the reminder. It's a good idea to put the company name in the reminder because it will not stay linked to the company. Later it may be hard to figure out who you need to call for.

| 🔁 Add To Do                                 |
|---------------------------------------------|
| Type Priority<br>Call • High •              |
| Vendor •                                    |
| ABC Roofing                                 |
| Due Time<br>7/1/2012 🗊 🔲 12 👻 : 00 💌 : AM 💌 |
| Details<br>Request new Certificate          |
| Status<br>Active •                          |
| OK Cancel Help                              |

When you're done with the To Do click "OK" and then click "OK" again on the Notepad screen as shown below:

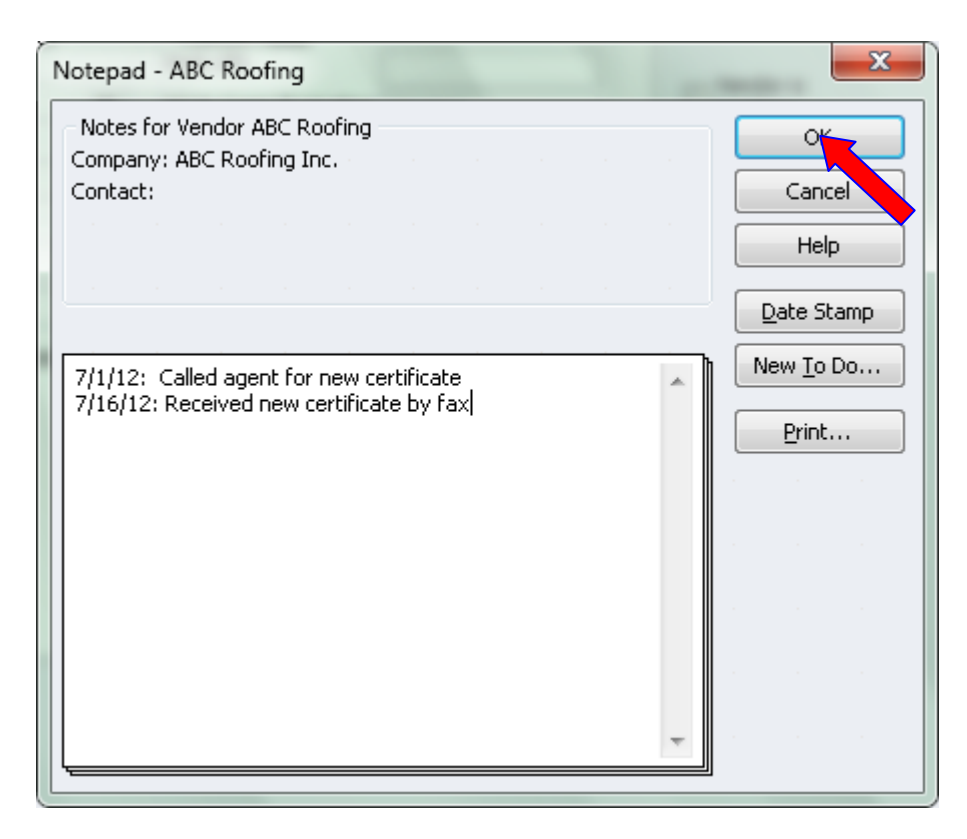

Click OK again and you're back to your Vendor List. Take the time to set up ALL of your subcontractors with this information. The information can be very useful.

Your To Do list is available via Calendar which is reached by clicking on the Calendar Icon in your menu bar.

| 🞦 Sample Larry's Landscaping & G                                                         | arden Supply - Quick                      | Books Pro 2           | 2012 - [Edi      | it Vend | or]         | -             | -             | -           |         |        |      |
|------------------------------------------------------------------------------------------|-------------------------------------------|-----------------------|------------------|---------|-------------|---------------|---------------|-------------|---------|--------|------|
| 🌳 File Edit View Lists Favo                                                              | orites Company Cu                         | ustomers              | Vendors          | Emplo   | yees E      | lanking       | Reports       | Online S    | ervices | Window | Help |
| Home Calend                                                                              | astomers Vendors E                        | 😱<br>mployees         | 🗞<br>Online Ba   | anking  | Es.<br>Docs | Reports       | []<br>Invoice | 🛃<br>e Item | MemTa   | Check  | Bil  |
| Vendor Name C Roofing Current Balance : 0.00                                             | How do I adju                             | ust the curr          | ent balance      | 2       | Ca          | DK            |               |             |         |        |      |
| Address Info Additional I                                                                | nfo Account Prefill                       |                       |                  |         |             | o <u>t</u> es |               |             |         |        |      |
| Categorizing and Defaults                                                                | Custom Fields<br>Web URL                  |                       |                  |         |             | oip           |               |             |         |        |      |
| Subcontractors  Terms                                                                    | Work Comp Expiration<br>Work Comp Agent   | 7/13/12<br>Southern I | ínsurance        |         | inact       | ive           |               |             |         |        |      |
|                                                                                          | WC Agent Phone<br>General Liability Ex    | 234-367-4<br>7/13/12  | 321              |         |             |               |               |             |         |        |      |
| Tax ID         56-1234566           Image: Second state         Vendor eligible for 1099 | General Liability Agent<br>GL Agent Phone | 234-367-4             | insurance<br>321 | ]       |             |               |               |             |         |        |      |
|                                                                                          |                                           | Define                | : Fields         |         |             |               |               |             |         |        |      |
|                                                                                          |                                           |                       |                  |         |             |               |               |             |         |        |      |
|                                                                                          |                                           |                       |                  |         |             |               |               |             |         |        |      |

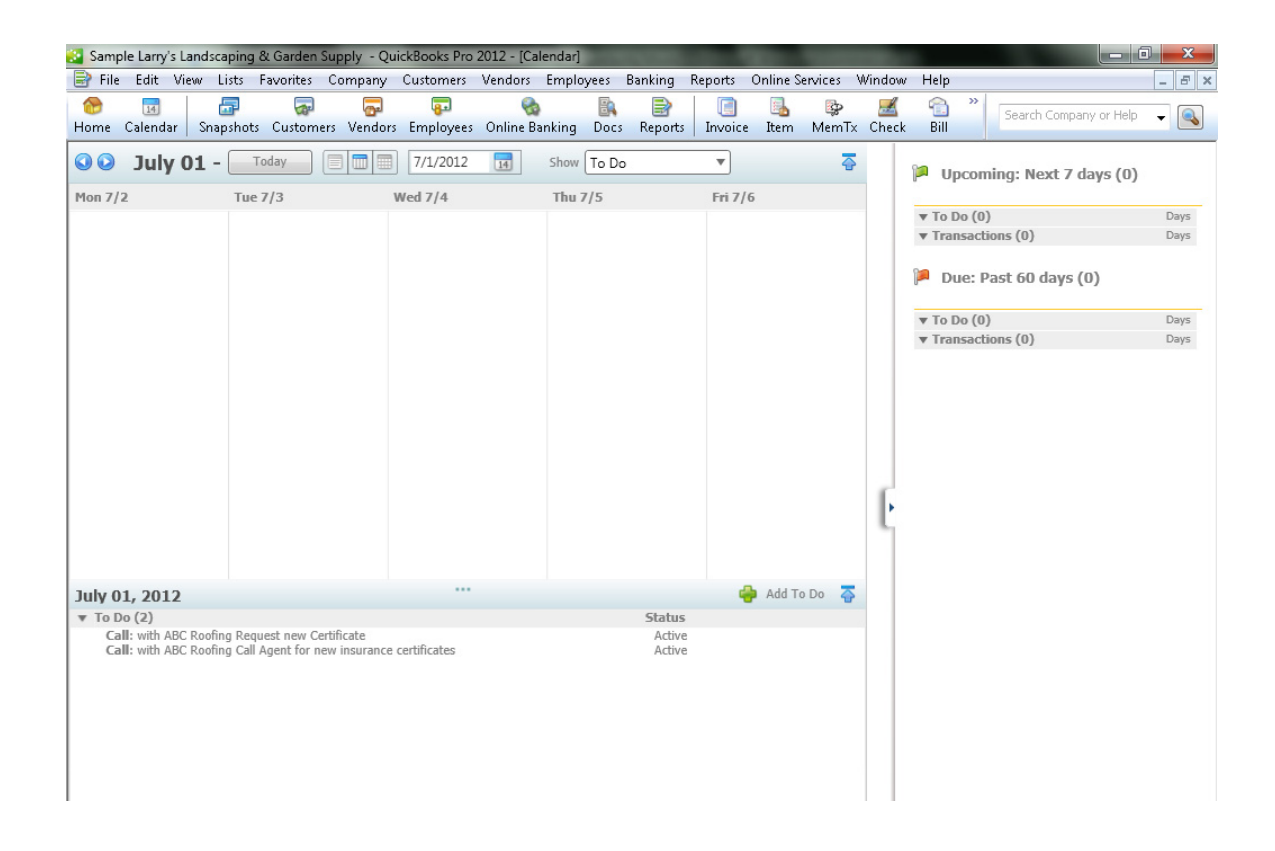

## Builders Mutual INSURANCE COMPANY®

PO Box 150005, Raleigh, NC 27624-0005 | (800) 809.4859 | buildersmutual.com/audit